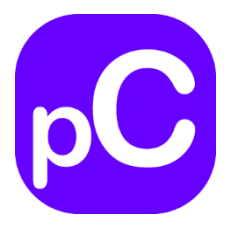

# User Manual for pChem

Version 1.0

# Contents

| 1. Requirements                                     | 3     |
|-----------------------------------------------------|-------|
| 2. Download                                         | 4-5   |
| 3. Configuration                                    | 6-9   |
| 4. Run                                              | 10    |
| 5. Output                                           | 11-15 |
| 6. Supporting Protocol 1: Protein sequence database | 16    |
| 7. Supporting Protocol 2: MSconvert                 | 17-19 |
| 8. Supporting protocol 3: ChemCalc                  | 20    |

## 1. Requirements

## 1) Computing system

pChem search requires a computer with recommended configuration as follows:

- Microsoft Windows 64-bit
- Intel Core i7/i9/Xeon Processor
- > 32GB of RAM or more

**Note:** pChem v1.0 is NOT supported by non-Windows operating systems (incl. MacOS, Linux and so on).

## 2) MS Data

Data dependent acquisition (DDA) with BOTH MS1 and MS/MS spectra recorded in the <u>High-Resolution</u> mode

**Note:** 1) For automatic performance assessment of chemoproteomic probes, it is recommended to acquire MS data from probe-labeled samples with isotope-coding. 2) MS data from non-isotope-labeled samples can also be processed by pChem, but the search result may be subjected to manual inspection.

## 2. Download

 pChem can be freely downloaded from the website: http://pfind.org/software/pChem/index.html

pFind Studio: a computational solution for mass spectrometry-based proteomics

Home Members Publications Applications Software Links About us

# pChem

Introduction - Cite us - Downloads

#### Introduction

Chemical probe coupled with mass spectrometry (MS)-based proteomics, herein termed chemoproteomics, offers versatile tools to globally profile protein features and to systematically interrogate the mode of action of small molecules in a native biological system. Nonetheless, development of an efficient and selective probe for chemoproteomics can still be challenging. Besides, it is also difficult to unbiasedly assess its chemoselectivity at a proteome-wide scale. Here we present pChem, a modification-centric blind search and summarization tool to provide a pipeline for rapid and unbiased assessing of the performance of ABPP and metabolic labeling probes. This pipeline starts experimentally by isotopic coding of PDMs, which can be automatically recognized, paired, and accurately reported by pChem, further allowing users to score the profiling efficiency, modification-homogeneity and proteome-wide residue selectivity of a chemoproteomic probe.

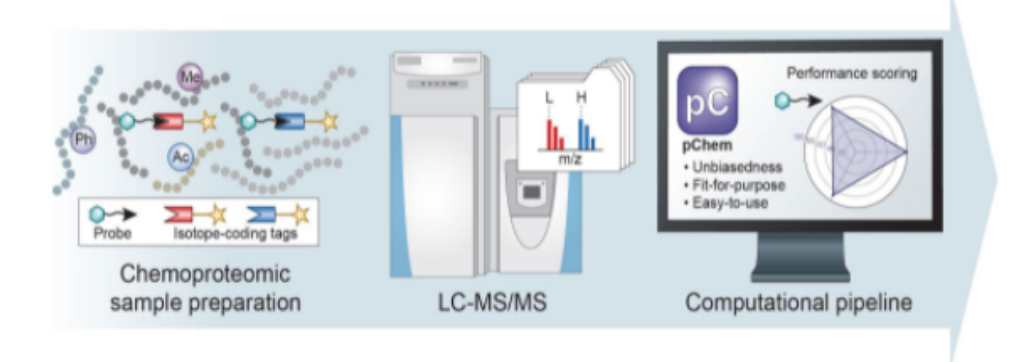

#### Cite us

pChem: a modification-centric assessment tool for performance of chemoproteomic probes. Ji-Xiang He, Zheng-Cong Fei, Fu-Chu He, Si-Min He, Hao Chi, Jing Yang. Under review

#### Downloads

pChem version 1.0 is currently free to use. click to download.

For source code, please refer to github.

For detailed usage, please refer to user guide.

2) click "click to download" to get the zipped software.

📑 pChem.zip

 Un-zip the "pChem.zip" package into a specified file folder (e.g., Local disk C).

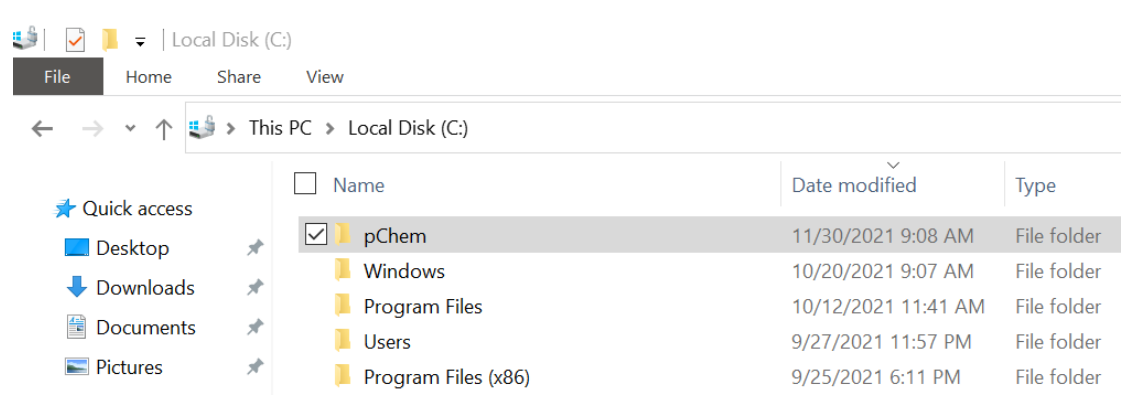

## 3. Configuration

1) Double click *pChem* - p<sup>Chem</sup> to open the main folder.

| 📕 🛃 📜 👻   pChem                                                                                       |   |                        |                    |             |  |  |  |
|----------------------------------------------------------------------------------------------------|---|------------------------|--------------------|-------------|--|--|--|
| File Home Share View                                                                                  |   |                        |                    |             |  |  |  |
| $\leftarrow$ $\rightarrow$ $\checkmark$ $\uparrow$ $\blacksquare$ > This PC > Local Disk (C:) > pChem |   |                        |                    |             |  |  |  |
| 📌 Quick access                                                                                        |   | Name ^                 | Date modified      | Туре        |  |  |  |
| Desktop                                                                                               | * | 📕 bin                  | 11/30/2021 9:14 AM | File folder |  |  |  |
|                                                                                                    |   | 📜 Protein_seq_database | 11/30/2021 9:14 AM | File folder |  |  |  |
|                                                                                                    | ~ | results                | 11/30/2021 9:14 AM | File folder |  |  |  |
| Documents                                                                                             | × | pChem.cfg              | 11/30/2021 9:14 AM | CFG File    |  |  |  |
| Pictures                                                                                              | * | Pchem.exe              | 11/30/2021 9:15 AM | Application |  |  |  |
| 🧢 This PC                                                                                             | * |                        |                    |             |  |  |  |

- Open configuration file "pChem.cfg" using a text editor, e.g., Microsoft Notepad or Notepad++ (<u>https://notepad-plus.en.softonic.com/</u>).
- 3) Setting "pChem.cfg".

```
# If isotope coding is adopted to facilitate the discovery of unknown modifications (True or False)
     isotope labeling=True
    #.Path.to.the.output.file
     output_path=D:\pchem\pChem_new\results
    #.Path.to.the.protein.sequence.database.
8
    fasta_path=D:\pChem\pChem_new\Protein_seg_database\Homo_sapiens_uniprot_canonical_20395_entries_20210516.fasta
    # · Format · of · MS · data, · RAW · or · MZML ·
    msmstype=RAW
    #·The·number·and·path·of·MS·data
13
     msmsnum=1
14
15
    msmspathl=D:\pchem\pChem_data\QE_Plus_YangJing_FL_ALK_50per_20170531.raw
18
    #.Type.of.MS.dissociation.method.
19
    activation_type=HCD-FTMS
20
21
    #·Usage.of.open.search.(True/.False),.against.Unimod,.the.common.modification.can.be.set.if.not.
22
    open_flag=False
    common_modification_number=2..
    common_modification_list=Carbamidomethyl[C];Oxidation[M];
24
25
26
27
    #.Mass.tolerance.of.the.mass.shift.between.light.isotope.and.heavy.isotope
28
    mass_of_diff_diff=6.020132
29
    #.Isotopic.mass.difference.within.empirically.defined.tolerance(Da)
    mass diff diff range=0.005
34
    #·Mass·range.of.unknown.modification.(Da)
35
    min_mass_modification=200
36
    max_mass_modification=1000
     #. Isotopic pairs of mass shifts with PSMs less than X% of that of overall PDMs were neglected
    filter frequency=5
40
41
    #. If . consider. the . N-side. or . C-side. for . amino. acid. localization. (True. or . False)
42
    side_position=True
43
44
    #.P-value.threshold.enabling.confident.amino.acid.localization.
45
    p_value_threshold=0.001
46
    #. If . report . the . statistical . information . (True . or . False)
47
48 report_statistics=False
```

#### **General Note 1:**

For the first-time users, custom settings are required for (1-5), (8) default settings can be adopted for (6), (7), (9-(14)).

#### **General Note 2:**

All parameters (shown in red below) are case sensitive.

#### **General Note 3:**

The blank space should be avoided.

① # If isotope coding is adopted to facilitate the discovery of unknown

modifications (True or False)

Isotope\_labeling=True

illustration: default

**Note:** Choose 'False', if pChem is adopted to search endogenous modifications from probe-free and/or label-free protein samples,

#### **2** # Path to the output file

#### output\_path=C:\pChem\results

**Note:** If the output file folder does not exist, an error will be reported.

#### **③** # Path to the protein sequence database

#### fasta\_path=C:\pChem\Protein\_seq\_database\Homo\_sapiens\_uniprot\_can onical\_20395\_entries\_20210516.fasta

**Note:** The protein \*.fasta database databases of several commonly used species (*e.g.*, *home sapiens*) are included in the subfolder (named as Protein\_seq\_database) of pChem. Note that the databases of other species can be downloaded from Uniprot as described in **Supporting Protocol 1**.

PC > Local Disk (C:) > pChem > Protein\_seq\_database

|   | Name                                                                  | Date modified      | Туре       |
|---|-----------------------------------------------------------------------|--------------------|------------|
|   | Arabidopsis_thaliana_uniprot_canonical_16043_entries_20210516.fasta   | 5/17/2021 12:07 PM | FASTA File |
|   | Caenorhabditis_elegans_uniprot_canonical_4226_entries_20210516.fasta  | 5/17/2021 12:23 PM | FASTA File |
|   | Drosophila_melanogaster_uniprot_canonical_3632_entries_20210516.fasta | 5/16/2021 11:44 PM | FASTA File |
|   | Escherichia_coli_uniprot_canonical_4518_entries_20210516.fasta        | 5/17/2021 12:15 PM | FASTA File |
| 6 | Homo_sapiens_uniprot_canonical_20395_entries_20210516.fasta           | 6/4/2021 9:23 PM   | FASTA File |
|   | Mus_musculus_uniprot_canonical_17073_entries_20210516.fasta           | 5/17/2021 12:18 PM | FASTA File |
|   | Pseudomonas_syringae_uniprot_canonical_5431_entries_20210516.fasta    | 7/27/2021 9:56 PM  | FASTA File |
|   | Rattus_norvegicus_uniprot_canonical_8126_entries_20210516.fasta       | 5/17/2021 12:22 PM | FASTA File |

#### # Format of MS data (RAW or MZML)

#### msmstype=RAW

**Note:** Non-Thermo MS data need to be converted into mzML files before pChem search. The users can refer to **Supporting Protocol 2**.

#### **(5)** # The number and path of MS data

```
msmsnum=N
msmspath1=X:\XXX\XXX.raw
msmspath2=X:\XXX\XXX.raw
```

.....

#### msmspathN=X:\XXX\XXX.raw

Note: The suffix of MS data files MUST be input.

Example:

msmsnum=1

msmspath1=D:\pChem\IPM\QE\_Plus\_YJ\_FL\_50per\_20190501\_F1\_R1.raw

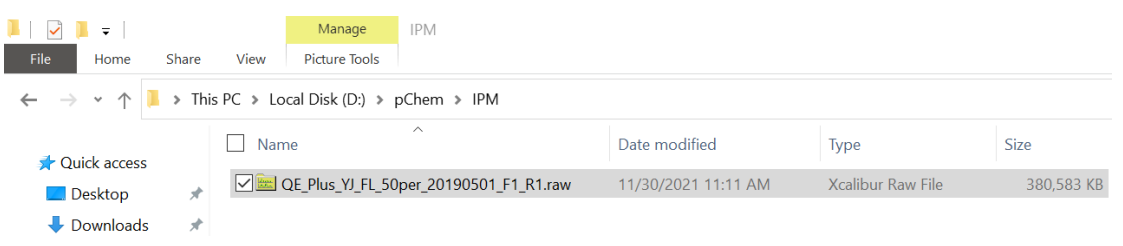

**6** # Type of MS dissociation method

#### activation\_type=HCD-FTMS

illustration: default

**Note:** 1) Users can adopt this default setting if their MS data is generated by TOF (Time-of-flight) instruments implementing CID (Collision-induced dissociation)-type of fragmentation (e.g., SCIEX 5600, SCIEX 6600, Bruker TimsTOF); 2) pChem v1.0 can NOT support MS data generated under electron-transfer dissociation ETD, electron-transfer/higher-energy collision dissociation EThcD, and the likes.

⑦ # Usage of open search (True/ False) against Unimod, the common

modification can be set if not open\_flag=False common\_modification\_number=2 common\_modification\_list=Carbamidomethyl[C];Oxidation[M]; illustration: default Note: The names of common modifications should be the same as those appeared in <u>Unimod</u> database.

8 # Mass tolerance of the mass shift between light isotope and heavy isotope

#### mass\_of\_diff\_diff=6.020132

**Note:** This default value is calculated based on the isotopic mass shift between six heavy and light carbons encoded in probe-derived modifications (PDMs). Users can set any other values based on their different isotope labeling strategies.

Troubleshooting: One needs to confirm this value being correctly input.

(9) # Isotopic mass difference within empirically defined tolerance (Da)

mass\_diff\_diff\_range=0.005 illustration: default **Troubleshooting:** If the pChem search mis-identified the targeted PDMs or even report nothing, one might want to loose the defined mass tolerance (e.g., 0.01Da).

# Mass range of unknown modification (Da)

min\_mass\_modification=200 max\_mass\_modification=1000 illustration: default **Note:** The PDMs generated from the use of bioorthogonal cleavable linkers typically possess masses higher than 200 Da and less than 1000Da.

(1) # Isotopic pairs of mass shifts with PSMs less than X% of that of overall PDMs were neglected

filter\_frequency=5

illustration: default

**Note:** This parameter can be set as 0 if one wants to retrieve all PDMs including those with just a few PSMs.

- # If consider the N- or C-termini for amino acid localization (True or False) side\_position=True illustration: default
- # P-value threshold enabling confident amino acid localization p\_value\_ threshold=0.001 illustration: default
- # if report the statistical information (True or False) report\_statistics=False illustration: default

## 4. Run

Once all parameters have been set, double click "*pChem.exe*" **Phase** press any key to continue" means that program runs to completion.

**Note:** pChem search will generate several intermediate files in the main folder. do NOT open those files during program running.

| 🔀 Select Windows PowerShell                                                                                                    |                                                                                                    | -                                          |                                  | Х |
|----------------------------------------------------------------------------------------------------|----------------------------------------------------------------------------------------------------|--------------------------------------------|----------------------------------|---|
| ######################################                                                                                                    |                                                                                                    |                                            |                                  |   |
| 0xb97040<br>Init OK<br>Load MGF OK<br>Load pChem Result OK<br> ====================================                                                                                                    | cting                                                                                                |                                            |                                  |   |
| Calculate the ion of PFIND_DELTA_252<br>100%<br>Calculate the ion of PFIND_DELTA_258<br>100%<br>Calculate the ion of PFIND_DELTA_268<br>100%<br>Calculate the ion of PFIND_DELTA_274<br>100%<br>[probe evaluation metric]<br>profiling efficiency: 96.55<br>PDM homogeneity: 92.53<br>residue selectivity: 92.53<br>Find search cost time (s): 930.5<br>postpieted search cost time (s): 629.3<br>Press any key to continue | 4111/4111 [00:50<00:00,<br>3237/3237 [00:33<00:00,<br>352/352 [00:03<00:00,<br>293/293 [00:02<00:00, | 80. 611<br>97. 593<br>103. 723<br>112. 973 | it/s]<br>it/s]<br>it/s]<br>it/s] |   |

# 5. Output

- 2) Double click "reporting summary".

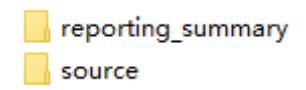

3) There are three major output documents.

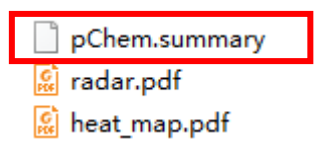

**Note:** Users are recommended to copy these output documents and paste into another file. Otherwise, they can be covered by those generated from the next search event.

### 1 pChem.summary

pChem.summary is a tab-delimited text file contains the details of every PDM.

|                 |               |         |                          |       |           | 5125                               |
|-----------------|---------------|---------|--------------------------|-------|-----------|------------------------------------|
| 1 PFIND_DELTA_2 | 52 252.122339 | C 0.988 |                          | 13876 | 7368 6508 |                                    |
| 2 PFIND_DELTA_2 | 68 268.116411 | C 0.487 | M(0.291); N-SIDE(0.212); | 1578  | 872 706   | 302.104737, 301.103528, 320.113184 |

#### PDM: Probe-derived modifications

**#PSM**: The number of PSMs corresponding to modified peptides identified by targeted search

**#PSM L|H:** The number of PSMs assigning to light and heavy bearing the corresponding PDM, respectively

**Note:** For data from on-isotope-labeled samples, this information will NOT be shown.

Top1 site | Top1 Probability: The amino acid most likely to be modified with the corresponding localization probability.

Others: Other amino acid sites that may also be labeled by probes and their corresponding localization probability values

DFLs: Diagnostic fragment losses **Note:** For data from on-isotope-labeled samples, DFLs will NOT be provided.

## ② Heat\_map.pdf

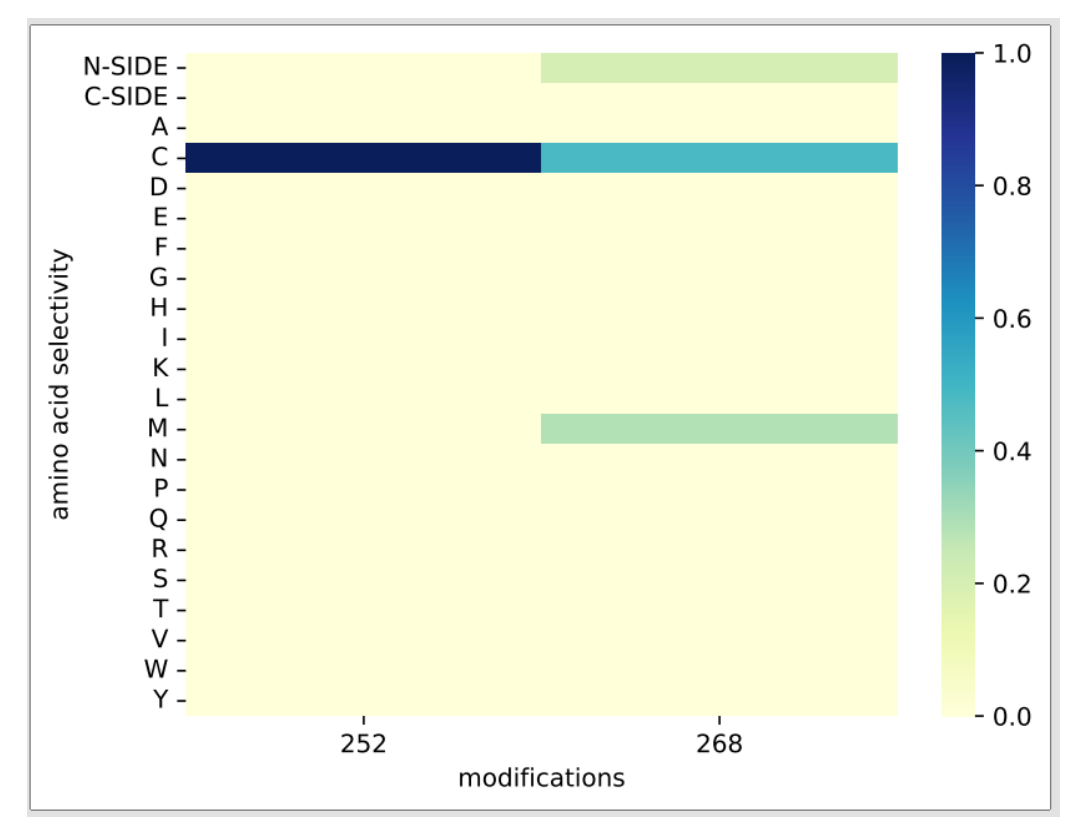

Horizontal coordinate: The Amass of each PDM

Longitudinal coordinate: The types of amino acids

Color gradient: The localization probability that the modification occurs at each potential site.

**Note:** 1) Those amino acids with p-value higher than 0.001 are considered mis-localized sites. As such, their localization probability values are defined to be null. 2) For data generated from non-isotope-labeled samples, heatmap will NOT be provided.

## ③ Radar.pdf

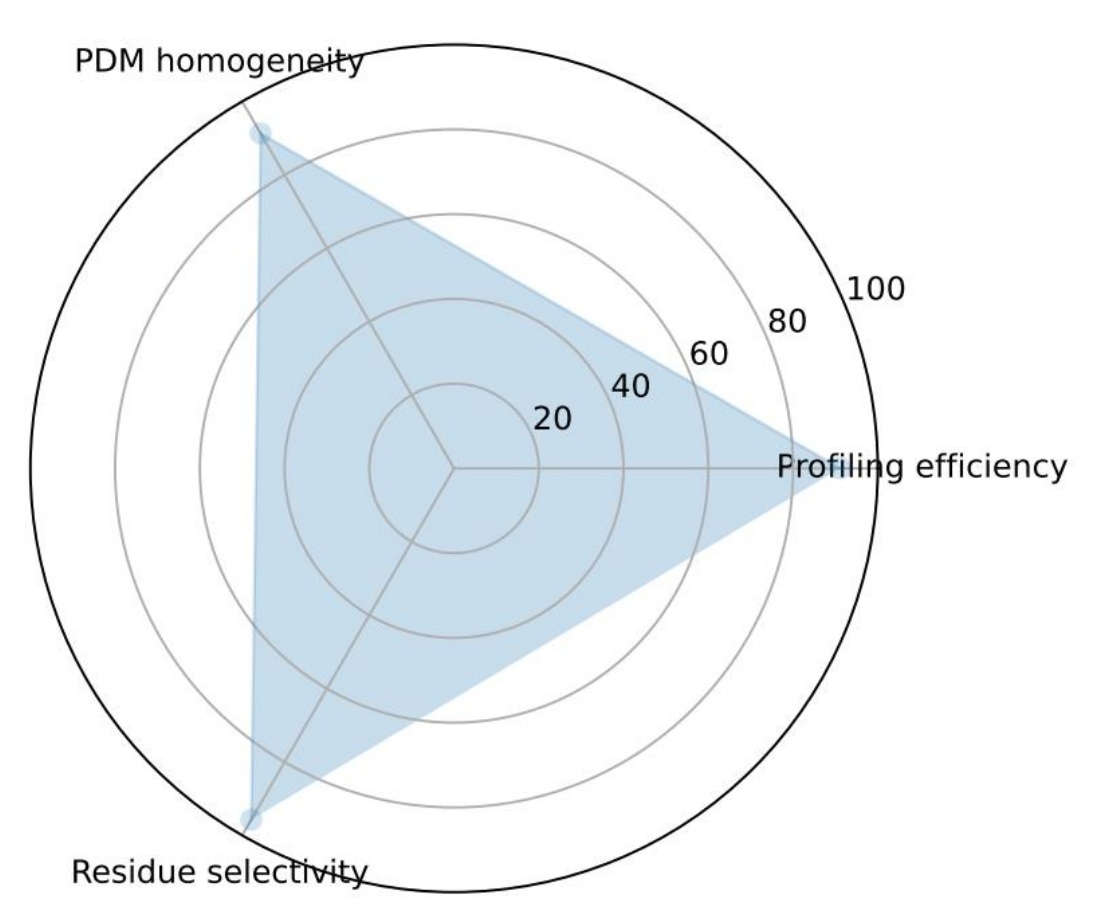

Radar.pdf contains a radar plot whose radial axes correspond to the three scores as indicated.

**Profiling efficiency** (%) that evaluates whether a probe enables the efficient identification of modified peptides for chemoproteomics.

*Modification homogeneity (%)* that evaluates whether a probe forms a uniform modification.

**Residue selectivity** (%) that evaluates whether a probe selectively targets specific amino acid:

**Note:** 1) *PDM homogeneity* and *Residue selectivity* are calculated based on the blind search results, while *Profiling efficiency* is calculated according to restricted search; 2) For data generated from on-isotope-labeled samples, radar plot will NOT be provided.

## ④ PSM-level results

# C:\pChem\results\source\blind\pFind-Filtered.spectra

This file contains the PSM-level information regarding all possible modifications on peptides.

| 1 File_Name              | Scan_No | Exp.MH+  | Charge Q-value | Sequence C                        | c.MH+    | Mass_Shift | Raw_Score | Final_Sc | ne Modification                            | pecificity Proteins | Position: Label        | Target/D     | ec Miss Clv Sib Avg F | rag.Mass.Sh | Others | Accurate modification mass |
|--------------------------|---------|----------|----------------|-----------------------------------|----------|------------|-----------|----------|--------------------------------------------|---------------------|------------------------|--------------|-----------------------|-------------|--------|----------------------------|
| 2 QE_Plus_Yangling_TCI   | 34997   | 3323.517 | 3              | 0 NUNDQVLFIDQGNRPLFEDMTDSDCR      | 323.503  | 0.013332   | 32.11487  | 7.05E    | 2 20.0xidation(M) 25.PFIND_DELTA_252.12    | 3 sp)Q14116(IL18.H  | UF49.R.D/ 1 CIPFING    | target 1.    | 1                     | 4,89814     | 96     | 252 120478                 |
| 3 QE_Plus_VJ_FL_50per_   | 19072   | 3450.497 | 3              | 0 SSSQPSSCCSDPSKPGGNVEGATQSLAEC   | 50.502   | -0.00423   | 33.12794  | 1.51E    | 0 8.PRIND_DELTA_309 15:30.Oxidation(M):    | 3 spi013501/SOST    | 1 281 K.K/ 1 PFIND     | Détarget     | 1                     | -3.22096    | 36     | 309.132429                 |
| 4 QE_Plus_Yangling_TCI   | 34275   | 3198.554 | 3              | D ASSDLSIASSEEDKLSQNACILESVSEK    | 98.549   | 0.005356   | 26.01278  | 2.79E    | 0 20.PFIND_DELTA_258.15                    | 3 spiO9H2G2ISUK, H  | U 338.R.T. 1 PFIND.    | DEtarget     | 1                     | -0.65771    | 36     | 258 142982                 |
| 5 OE Plus Yanaling TCI   | 34834   | 3458.562 | 3              | 0 CPEALFOPSFLGMESCGIHETTFNSIMK    | 8458.55  | 0.011821   | 33.4101   | 2.95E    | 0 1 PRIND, DELTA 252 12:13 Oxidation(M):1  | 3 spiP60709(ACTB)   | U 256 R.C. 1IPFIND     | DEtarget     | 0                     | 2.01364     | 100    | 252 118449                 |
| 6 OE Plus Yangling TC    | 34272   | 3192 535 | 3              | D ASSOLSIASSEEDKLSONACILESVSEK    | 92.529   | 0.005925   | 25,48116  | 2.96E    | 0 20 PFIND DELTA 252 13                    | 3 spiO9H2G2ISLK H   | UT338 R.T/ 1PFIND      | DEtarget     | 1                     | -1.67882    | 36     | 252 123574                 |
| 7 OE Plus Yanaling TCI   | 25059   | 2666.205 | 3              | 0 VVMALGDYMGASCHACIGGTNVR         | 566 192  | 0.01266    | 30,79532  | 6.01E    | 0 3 Oxidation[M]:9 Oxidation[M]:13 Carbam  | 3 spiP60842/IF4A1   | U118KA 1000P           | tarpet       | 0                     | 2 26348     | 96     | 252 122352                 |
| 8 OE Plus Yanaling TCI   | 28056   | 2345.168 | 2              | 0 KPTDGASSSNCVTDISHLVR            | 845.168  | -0.00077   | 30.04682  | 6.30E    | 0 11 PFIND DELTA 258 15:                   | 3 spiP49321INASP    | HU 697 R.K/ 1 PFIND    | Détarget     | 1                     | -0.94686    | 32     | 258 140161                 |
| 9 OE Plus Yangling TCI   | 30373   | 2684,348 | 3              | D ILGLOVOQAEHCSIODADAAMR          | 884.351  | -0.00316   | 31,96724  | 7.85E    | 0 12 PFIND DELTA 258 16:21 Oxidation[M]    | 3 splQ9GZR2IREXO    | 4.1370.KL/1PFIND       | DEtarget     | 0                     | -219117     | 32     | 258 146453                 |
| 10 QE Plus Yangling TCI  | 35575   | 2495.251 | 3              | D LLDVLSGHEGPISGLCFNPMK           | 495.25   | 0.001428   | 28.07684  | 9.10E    | 0 16 PFIND_DELTA_252 13:20 Oxidation[M]    | 3 spiQ15269(PWP2    | HL492.R.S/1/PFIND      | Di target    | 0                     | -2.2878     | 32     | 252 121778                 |
| 11 OE Plus Yangling TCA  | 25045   | 2672.221 | 3              | 0 VVMALGDYMGASCHACIGGTNVR         | 572.212  | 0.009384   | 29.89181  | 1.02E-   | 9 3.Oxidation[M]:9.Oxidation[M]:13.Carbarr | 3 spiP60842/iF4A1   | HU118KA/1000P          | Therest diff | 0                     | 3.11740     | 96     | 258.139053                 |
| 12 OE Plus Yangling TCI  | 22491   | 2908.322 | 3              | D NPOVASTWNEVNSHSNAQCVSNNR        | 908.312  | 0.010883   | 25.1849   | 1.035    | 9 19 PFIND DELTA 252 12:                   | 3 spl015154/PCM1    | HI 549 R.D. 1 PFIND    | Détarget     | 0                     | 2.5937      | 100    | 252 119635                 |
| 13 OE Plus Yangling TCI  | 25692   | 2993.364 | 3              | D ELFOTPGHTEESMTDDNITEVSCK        | 993.348  | 0.015681   | 24.47987  | 1.26E    | 9 13 Oxidation[M] 23 PFIND_DELTA_252 12    | 3 spiP46013iKi67_H  | UN 2441 K.S 1 ICIPPING | target [     | 1                     | 1.50220     | 96     | 252.124106                 |
| 14 OE Plus Yangling TCI  | 28336   | 2980.322 | 3              | D EGICALGGTSELSSEGTOHSYSEEEK      | 880.319  | 0.003476   | 21.01752  | 1.30E    | 9 4 PRIND DELTA 252 13                     | 3 solP13797IPLST +  | UT100.K.Y/1IPFIND      | Détarget     | 0                     | -0.18048    | 36     | 252 121951                 |
| 15 OE Plus Yangling TCI  | 28826   | 2650.209 | 3              | 0 VVMALGDYMGASCHACIGGTNVR         | \$50 197 | 0.011875   | 27 98035  | 1.526    | 9 9 Ovidation[M]:13 Carbamidomethy[C]:14   | 3 spiP608420F4A1    | HU 118 K AV 1 ICICIPEI | Ctarget      | 0                     | 2.47523     | 96     | 252 121628                 |
| 16 OE Plus Yangling TCI  | 26229   | 3434,505 | 3              | D SSSOPSSCCSDPSKPGGNVEGATOSLAEC   | 34.507   | -0.00218   | 26,26885  | 1.85E    | 9 9.PRND DELTA 309.15                      | 3 spi013501/505T    | 1 1281 K.K/ 1IPFIND    | DEtarget     | 1                     | 0 19416     | 36     | 309 134533                 |
| 17 OE Plus Yangling TCI  | 23967   | 2451.174 | 2              | D VGVGTCGIADKPMTOYODTSK           | 51 172   | 0.002028   | 25,43208  | 2.14E    | 9 6 PRIND DELTA 252 13                     | 3 spi075940(SPF30   | HI 208 K Y/ 1 PFINO    | DEtarget     | 1                     | -1.80833    | 32     | 252 122549                 |
| 18 OE Plus VI FL 50per   | 35837   | 4250.127 | 4              | D IIPTLEEGLOLPSPTATSOLPLESDAVECUN | 250.13   | -0.00272   | 25.80814  | 2.42E    | 9 29 PFIND DELTA 252 12                    | 3 spiP61976HNRP     | H 103 K G/ 1 PFIND     | DEtarpet     | 0                     | -156726     | 36     | 252 100837                 |
| 19 OE Plus Yangling TCI  | 15312   | 2680.217 | 3              | 0 NGLGNOLSSGSHTSAASOCDSASSR       | 880.205  | 0.012494   | 21 11898  | 3.60E    | 9 19 PFIND DELTA 258 14:                   | 3 spiO5VV42ICDKA    | + 619.R.M 1 PFIND      | Détarget     | 0                     | -1.08752    | 96     | 258 142127                 |
| 20 OE Plus Yangling TCI  | 35611   | 2789.418 | 3              | D LEVDAMNAANSSLIGGGGVDGCIHR       | 89 398   | 0.02055    | 22,67217  | 4.38E    | 9 23 PFIND DELTA 252 12                    | 3 solO9BO69MACC     | 1 163 K A/ 1 PFIND     | DEtarget     | 0                     | 0.97621     | 100    | 252 129757                 |
| 21 OE Plus Yangling TCI  | 29513   | 2650.211 | 3              | 0 VVMALGDYMGASCHACIGGTNVR         | 850 197  | 0.013714   | 25,2873   | 4.80E    | 9 3 Oxidation[M]:13 Carbamidomethyl[C]:11  | 3 spiP6084211F4A1   | HU118 KAV100PFI        | C target     | 0                     | 2 5457      | 96     | 252 123467                 |
| 22 OE Plus Yangling TCI  | 29511   | 2656.23  | 3              | 0 VVMALGDYMGASCHACIGGTNVR         | 556.217  | 0.012958   | 25.26673  | 6.05E    | 9 3.Oxidation[M]:13.Carbamidomethyl[C]:14  | 3 spiP60842/iF4A1   | HU118 KA/ 1 DIDIPPI    | C target     | 0                     | 2.56769     | 96     | 258.142688                 |
| 23 OE Plus Yangling TCI  | 35823   | 3190,508 | 3              | D SGDAAIVDMVPGKPMCVESFSDYPPLGR    | 90.508   | -0.0001    | 24,22125  | 6.28E    | 9 16 PFIND DELTA 252 13:                   | 3 sciP68104/EF1A1   | HU395 K.F/ 1PFIND      | Distarget    | 1                     | -0.03768    | 36     | 252,11756                  |
| 24 OE Plus Yangling TCI  | 26068   | 2242.098 | 2              | D INOVPHOSCITEGNELTK              | 2242.09  | 0.008404   | 27.60092  | 7.48E    | 9 9.PRIND_DELTA_252.12                     | 3 spiP78527 PRKDC   | H 1895.K.T 1 PFIND     | DEtarget     | 0                     | 1.49560     | 100    | 252 119734                 |
| 25 OE Plus YJ FL Soper . | 32471   | 2859.302 | 3              | D PSWADOVEEEGEDDKCVTSELLK         | 859.297  | 0.004956   | 25,85762  | 7.64E    | 9 16 PFIND DELTA 252 12:                   | 3 spiO75821/EIF3G   | HL9.K.G/ 1PPIND        | DEtarget     | 1                     | -1.76907    | 32     | 252.1139                   |
| 26 OE Plus VI R. SOper 1 | 22104   | 3108.404 | 3              | D KEGICALGGTSELSSEGTOHSYSEEEK     | 08.404   | 0.00005    | 34,2139   | 8.20E    | 9 5 PRND DELTA 252 12                      | 3 spiP13797iPLST +  | UT99.R.Y/ 1IPFIND      | DEtarget     | 1                     | -2.73900    | 36     | 252 108028                 |
| 27 OE Plus Yangling TCI  | 33938   | 2088.077 | 2              | D KPANDITSOLEINFGDLGR             | 088.072  | 0.004788   | 24,23487  | 9.15E    | 9                                          | 3 spiO8NC51IPAIRE   | H 345.R.P/1            | target       | 1                     | 0,4989      | 0      |                            |
| 28 OE Plus Y/ RL 50per : | 25688   | 2345.159 | 2              | D KPTDGASSSNCVTDISHLVR            | 845 158  | 0.000861   | 30,14683  | 1.055    | 8 11 PFIND DELTA 258 14:                   | 3 spiP49321/NASP    | HU 697 R.K. 1 IPPIND   | DEtarget     | 1                     | -1.46101    | 32     | 258.13179                  |
| 29 OE Plus Yangling TCI  | 26392   | 2996.312 | 3              | D EGICALGGTSELSSEGTOHSYSEEEK      | 996.309  | 0.003507   | 1914234   | 1.16E-   | 8 4 PRND. DELTA 268 12                     | 3 spiP13797iPLST_F  | UT100 K.Y/ 1PPIND      | DEtarget     | 0                     | 1 73435     | 36     | 268 111921                 |
| 30 QE_Plus_Yangling_TCI  | 23718   | 3209.427 | 3              | D AGEPNSPDAEEANSPDVTAGCDPAGVHP    | 209.416  | 0.010716   | 22.30986  | 1.20E    | 8 21.PFIND_DELTA_252.12;                   | 3 sp(Q08)23(NSUN)   | + 737.R/ 1 PFIND_      | Détarget     | 0                     | 3.35816     | 100    | 252 118304                 |
| 31 QE Plus YI R SOper    | 4465    | 1783.745 | 2              | D GGGGGGGGGGGGGGGGSGSASR          | 183.744  | 0.000579   | 27.09277  | 1.28E    | 8 12 PFIND_DELTA_258 14                    | 3 spiP42356(PI4KA   | HUT.R.G/ 1PPIND        | DEtarget     | 0                     | -1.47209    | 32     | 258.133584                 |
| 32 QE Plus Yangling TCI  | 25499   | 1954.071 | 2              | D VAPEEHPVLLTEAPLNPK              | 954.064  | 0.007161   | 24.01486  | 1.32E    | 8                                          | 3 spiP60709(ACTB)   | U 95.R.A/61            | target       | 0                     | 1,43206     | 64     |                            |
| 33 QE_Plus_Yangling_TCI  | 35345   | 2919.447 | 3              | 0 LTTPTYGDLNHLVSATMSGVTTCLR       | 19.432   | 0.015846   | 26.16512  | 1.32E    | 8 17.Oxidation[M] 23.PFIND_DELTA_252.12    | 3 spiP07437[T885_F  | UI 216 K.F/ 1 DIPFIND  | l target     | 0                     | 1 28033     | 100    | 252 124552                 |
| 34 OE Plus Yangling TCI  | 22257   | 2330.104 | 3              | D ISCGGGINVDVNQHPDGGPGGK          | 30 102   | 0.002161   | 18,24762  | 1.32E    | 8 3.PRIND. DELTA 252.13                    | 3 spiQ96F45iZN503   | H 283 R.A. 1 PFIND     | DEtarget     | 0                     | -1.86942    | 32     | 252.12315                  |
| 35 OE Plus Yangling TCI  | 31201   | 2493.195 | 2              | D OGEYGLASICNGGGGASAMLIOK         | 93194    | 0.001113   | 25.01269  | 1.35E    | 8 10.PFIND_DELTA_252 13:19.Oxidation(MS    | 3 spiP24752ITHIL H  | UN 403 K.L/ 1 PFIND    | Détarget     | 0                     | 0.68453     | 36     | 252.12147                  |
| 36 OE Plus Yangling TC   | 29491   | 2702.278 | 2              | D VMTIPYOPMPASSPVICAGGODR         | 702.271  | 0.006783   | 24,2682   | 1.35E-   | 8 2.Oxidation[M]:9.Oxidation[M]:17.PFIND.1 | 3 spiQ15365iPC8P1   | H 177.R.C. 1000PFM     | Ctarget      | 0                     | 1.92746     | 36     | 252.116332                 |
| 37 OE Plus Yangling TCI  | 24400   | 3107.48  | 3              | 0 GTEAGOVGEPGIPTGEAGPSCSSASDKLPI  | 07.467   | 0.012457   | 21,53915  | 1.385    | 8 21 PFIND DELTA 252 12                    | 3 spi015355/PPM1/   | F 220 R.V/ 1PPIND      | Détarget     | 1                     | 1.33006     | 100    | 252 120436                 |
| 38 OE Plus Yangling TCI  | 28553   | 2789.301 | 3              | 0 SPDEALPGGLSGCSSGSGHSPYALER      | 189.297  | 0.004013   | 19.655    | 1.38E    | 8 13 PFIND. DELTA 258.15                   | 3 spi05/525iPRC28   | HI 1469 R A 1 PPIND    | DEtarget     | 0                     | 0.94006     | 36     | 258.143227                 |
| 39 QE_Plus_Yangling_TCI  | 33407   | 2594.17  | 2              | D VCEDLDTSVNLAWTSGTNCTR           | 594 169  | 0.001555   | 23.26515  | 1.41E    | 8 2 PRIND_DELTA_252 13 19 Carbamidomet     | 3 spiP45880/VDAC2   | H 208 K.F/ 1 PFIND     | Détarget     | 0                     | -2.80033    | 32     | 252 121526                 |
| 40 QE Plus Yangling TC   | 4684    | 1777.727 | 2              | D GGGGGGGGGGGGGGGGSGSSASR         | 777.724  | 0.002579   | 22.88986  | 1.56E    | 8 12.PFIND_DELTA.252.12                    | 3 spiP42356IPI4KA   | HUT.R.G/ 1PFIND.       | DEtarget     | 0                     | 1.16012     | 36     | 252 115707                 |
| 41 QE Plus Yangling TCH  | 35971   | 3190.51  | 3              | D SGDAAIVDMVPGKPMCVESFSDYPPLGR    | 90.508   | 0.00133    | 23.51976  | 1.56E    | 8 16.PFIND_DELTA_252.13:                   | 3 spiP68104[EF1A1   | HU395 K.F/ 1 PFIND     | Détarget     | 1                     | -118682     | 36     | 252.11899                  |
| 42 QE Plus Yangling TCI  | 29398   | 2995,364 | 3              | D SYDPPCPGHWTPEAPGSGTTCPGLPR      | 95.353   | 0.010671   | 24.18949  | 1.65E    | 8 6 Carbamidomethy [C]:21 PRND_DELTA_2     | 3 spi060936INOL3    | HU 103 R.A. 1 DIPPING  | [target      | 0                     | 0.75267     | 100    | 258 139094                 |
| 43 QE Plus YJ RL SOper   | 25613   | 2339.139 | 2              | D KPTDGASSSNCVTDISHLVR            | 339.138  | 0.00085    | 28.67104  | 1.70E    | 8 11.PFIND. DELTA 252 12:                  | 3 spiP49321[NASP]   | U 697.R.K 1 PFIND      | DEtarget     | 1                     | -1.33616    | 32     | 252 111802                 |
| 44 QE Plus VI R. Soper_  | 25926   | 2980.31  | 3              | D EGICALGGTSELSSEGTQHSYSEEEK      | 80.309   | 0.001464   | 20.55071  | 1.79E    | 8 4.PRIND_DELTA_252.12                     | 3 spiP13797[PLST_H  | UT 100 K Y/ 1 PFIND    | Détarget     | 0                     | -2.64583    | 36     | 252.109939                 |

## 6. Supporting protocol 1: Protein sequence database

This protocol is used to download protein \*.fasta files for database search.

1) Open <u>https://www.uniprot.org/</u>, enter the Latin name of the species (e.g., *home sapiens*), then click search.

|                           |                |                 | pr -           |              |            |             | t. ()         |        | 10 Mar 191 | -     | an A     |
|---------------------------|----------------|-----------------|----------------|--------------|------------|-------------|---------------|--------|------------|-------|----------|
| UniProt                   |                | homo sapiens    |                |              |            |             |               | ×      | Advanced 🗸 | 4     | Search   |
|                           |                | K               |                |              | 1 miles    |             | Carlos Maria  | 7.     |            |       | N 26532. |
| BLAST Align Retrieve      | e/ID mapping   | Peptide search  | SPARQL         |              | and the    |             | A             | 20     | He         | lp    | Contact  |
| The mission of UniDrot is | to provide the | scientific comm | unity with a c | omprohonsiva | biab-aupli | ty and from | ly accossible | 0 1000 | urco of pr | atalı | -        |

The mission of UniProt is to provide the scientific community with a comprehensive, high-quality and freely accessible resource of protein sequence and functional information.

2) Click "Reviewed" (Swiss-Prot).

| UniProt                                                                   | UniProtKB - homo sapiens AND reviewed:yes                                                                                                    |  |  |  |  |  |  |  |
|---------------------------------------------------------------------------|----------------------------------------------------------------------------------------------------|--|--|--|--|--|--|--|
| BLAST Align Retrieve/ID mapping Peptide search SPARQL                     |                                                                                                    |  |  |  |  |  |  |  |
| UniProtKB 2021_03 results                                                 |                                                                                                    |  |  |  |  |  |  |  |
| UniProtKB consists of two section                                         | UniProtKB consists of two sections:                                                                                                    |  |  |  |  |  |  |  |
| Reviewed (Swiss-Prot) - Manua<br>Records with information extracted from  | Reviewed (Swiss-Prot) - Manually annotated<br>Records with information extracted from literature and curator-evaluated computational analysis. |  |  |  |  |  |  |  |
| Unreviewed (TrEMBL) - Comput<br>Records that await full manual annotation | ationally analyzed<br>m.                                                                                                    |  |  |  |  |  |  |  |
| Filter by <sup>i</sup>                                                    | Section 3     Section 3     Section 3       Section 3     Section 3     Section 3                                                              |  |  |  |  |  |  |  |
| Reviewed (26,570) X Quote terms: "homo sapiens"                           |                                                                                                    |  |  |  |  |  |  |  |

3) Select "Uncompressed", then Click "Download" and "Go".

| Filter by <sup>i</sup>                           | 🔧 В | LAST<br>E Align |    | 🛨 Download 🔒 Add to basket                                              | 🔎 Column | ns ≻     |
|--------------------------------------------------|-----|-----------------|----|-------------------------------------------------------------------------|----------|----------|
| Reviewed (26,570) *<br>Swiss-Prot                | Q   | uote terms: '   | "h | <ul> <li>Download selected (0)</li> <li>Download all (26570)</li> </ul> | ×        |          |
| Popular organisms                                |     | Entry 🖨         | Е  | Format: FASTA (canonical)                                               | ~        |          |
| Human (20,386)                                   |     | P18440          | А  | ○ Compressed 		 Uncompressed                                            | c        | etyltra  |
| Mouse (7)                                        |     | P01920          | D  | Preview first 10 <sup>i</sup>                                           | Go       | stocomp  |
| 4) Get the *.fasta file.                         |     |                 |    |                                                                         |          |          |
| 📋 uniprot-homo sapiens-filtered-reviewed_yes.fas | ta  |                 |    | 2021/9/17 14:24 FASTA 文件                                                | 17       | 7,137 KB |

# 7. Supporting protocol 2: MSconvert

This protocol is used to convert non-Thermo MS data into mzML format files for pChem search.

1) Download MSconvertGUI that is embedded in the ProteoWizard platform from: <u>https://proteowizard.sourceforge.io/download.html</u>.

| wizard                                                             | Projects | Download        | Publications      | Team        | Documentation -    | Support |
|--------------------------------------------------------------------|----------|-----------------|-------------------|-------------|--------------------|---------|
| Download                                                           |          |                 |                   |             |                    |         |
| Project                                                            | Pleas    | e cite us in yo | ur publications   |             |                    |         |
| ProteoWizard                                                       | ~        |                 |                   |             |                    |         |
| Platform                                                           | A cro    | ss-platform too | olkit for mass sp | ectrometr   | ry and proteomics. |         |
| Windows 64-bit installer (able to convert vendor files except T2D) |          | ibers, M.C., M  | acLean, B., N     | Mallick, P. | Nature             |         |
| Email (optional) ?                                                 | Diole    | Shinology 50, 8 | 910-920 (2012).   | Article -   | <b>→</b>           |         |
| john.appleseed@gmail.com                                           | lf you   | would like to   | support the effo  | rts of Pro  | teoWizard,         |         |
| I have read and accepted the license agreements                    | dona     | ions are happ   | ily accepted. Th  | ank you f   | or your support!   |         |
| DOWNLOAD                                                           |          |                 | DONAT             | E           |                    |         |

2) Install ProteoWizard according to the following instruction.

| 🛃 ProteoWizard 3.0.21236 64-bit Setup                    | _ |      | ×   |
|----------------------------------------------------------|---|------|-----|
| Windows Explorer Integration                             |   | C    | Ð   |
|                                                          |   |      |     |
| Add MSConvertGUI to the Windows Explorer right-dick menu |   |      |     |
| ✓ Add SeeMS to the Windows Explorer right-dick menu      |   |      |     |
|                                                          |   |      |     |
|                                                          |   |      |     |
| <u>B</u> ack Next                                        | t | Cano | cel |

| 🙀 ProteoWizard 3.0.21236                                           | 64-bit Setup — 🗆 🗙                                                             |
|--------------------------------------------------------------------|--------------------------------------------------------------------------------|
| Ready to install Proteov                                           | Vizard 3.0.21236 64-bit                                                        |
| Click Install to begin the inst<br>installation settings. Click Ca | allation. Click Back to review or change any of your incel to exit the wizard. |
|                                                                    | Back Install Cancel                                                            |
|                                                                    |                                                                                |
| 🖟 ProteoWizard 3.0.21236                                           | 64-bit Setup – 🗆 🗙                                                             |
| S                                                                  | Completed the ProteoWizard 3.0.21236<br>64-bit Setup Wizard                    |
|                                                                    | Click the Finish button to exit the Setup Wizard.                              |
|                                                                    |                                                                                |
|                                                                    | Back Einish Cancel                                                             |

## 3) Open MSconvertGUI

| 🖳 MSConvertGUI (64-bit)                                                                                               |                       | - 🗆 ×                                                                                                    |
|----------------------------------------------------------------------------------------------------|-----------------------|----------------------------------------------------------------------------------------------------|
| List of Files File of file names File:     2 Add Remove      E:\HJX\MZML\9204_IFM_Slot1-21_1.d      Dutput Directory: | Browse network resour | About MSConvert  Scan Summing  Frecursor tolerance  m/z  Scan time tolerance  seconds  Ion mobility toleran5  ms or vs/cm <sup>2</sup> 2  Sum MS1 scans also: |
| E:\HJX\MZML Browse 3                                                                                                  |                       | 6 Add Remove                                                                                                    |
| Options<br>Output forma mzML VExtension                                                                               | Filter                | Parameters                                                                                                    |
| Binary encoding precis 64-bit O 32-bit                                                                                | titleMaker            | <pre><runid>. <scannumber>. <scannumber>. <chargestate> File: "<sourcepat< pre=""></sourcepat<></chargestate></scannumber></scannumber></runid></pre>         |
| Write index: 🗹 Use zlib compression: 🗌                                                                                | scanSumming           | precursorTol=0.05 scanTimeTol=5 ionMobilityTol=5 sumMs1=0                                                                                                    |
| TPP compatibility: 🗹 Package in grip: 🗌                                                                               |                       |                                                                                                    |
| Use numpress linear compression:                                                                                      |                       |                                                                                                    |
| Use numpress short logged float compression                                                                           |                       |                                                                                                    |
| Use numpress positive integer compression                                                                             |                       |                                                                                                    |
| Combine ion mobility scans:                                                                                           |                       |                                                                                                    |
| CTTF . CTTFF                                                                                                    |                       |                                                                                                    |
| SLM as spectra: [SNM as spectra: ]                                                                                    |                       | 8                                                                                                    |

- ①-②Browse and add MS data (e.g., \*.d, \*.WIFF files)
- 3 Define output route
- 4 Choose \*.mzML as the output data format
- (5) -6 Define parameters for Scan Summing
- 6 -8 Save and run

## 8. Supporting protocol 3: ChemCalc

This protocol is used to estimate candidate molecular formulas from the pChem-determined accurate masses.

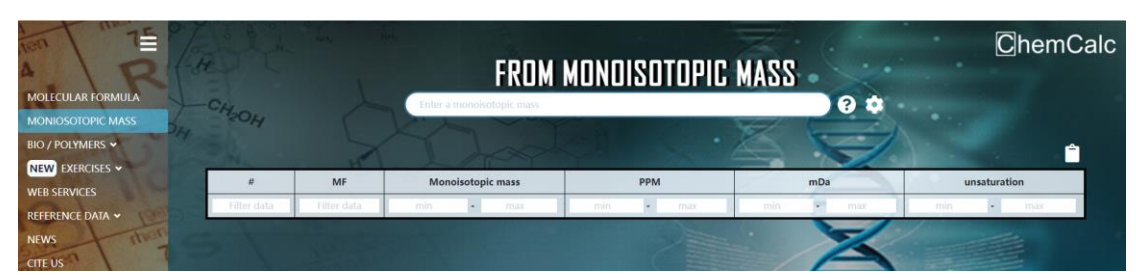

1) Open https://www.chemcalc.org/mf-finder .

2) Click **2**, check the element composition.

| MOLECULAR FORMULA                                                                                               | CHO      | and a second | FRDM                                                                                                    | MONOISOTOPIC                              | MASS<br>Ø Ø | ChemCalc     |
|----------------------------------------------------------------------------------------------------|----------|--------------|----------------------------------------------------------------------------------------------------|-------------------------------------------|-------------|--------------|
| MONUCSCIOPIC MASS<br>BIO / POLYMERS ~<br>NEW DERICISES ~<br>WEB SERVICES<br>REFERENCE DATA ~<br>NEWS<br>CITE US | 54       | AT -         | Range     C0-100 H0-200 N0-20 C0-2       Accuracy     5000     (ppm)       Unsaturation filters     Min     0       Only integer     • | onizations<br>Max 999<br>Only non-integer |             |              |
| TA TA                                                                                                    | <b>B</b> | MF           | Monoisotopic mass                                                                                                    | PPM                                       | mDa may     | unsaturation |

3) Input the monoisotopic mass of each PDM shown in *pChem.summary* file. The candidate molecular formulas will immediately appear below.

| Rank             | PDM                                                                                                    | Accurate Mass                                      | Top1 Site Probability | Others    | #PSM    | #PSM L H  | DFLs         |
|------------------|----------------------------------------------------------------------------------------------------|----------------------------------------------------|-----------------------|-----------|---------|-----------|--------------|
|                  | 1 PFIND_DELTA_252                                                                                                    | 252.1223                                           | 391C 0.988            |           | 13876   | /368 6508 |              |
| ChemCalc molecul | ar formula and isotopic distribution - Find molecula                                                                                                    | ar formula from a monoisotopic mass                |                       |           |         |           | : – ø ×      |
| T                | 75 5 9"                                                                                                    |                                                    |                       |           |         |           |              |
| ~ \              | 0/50                                                                                                    |                                                    | CONV                  |           | 00      |           | Grienicaic   |
| MOLECIUM         | FORMULA                                                                                                    |                                                    | FIXIIM                |           | aa      | -         |              |
| MOLECODA         |                                                                                                    |                                                    | 252.122339            |           | 9       | •         |              |
|                  |                                                                                                    | 04                                                 |                       |           | 7 -     | 2, •.     |              |
| NEW EVER         |                                                                                                    | L                                                  | A las                 | · · /     |         |           |              |
| WER SERVIC       |                                                                                                    | # MF                                               | Monoisotopic mass     | PPM       | mDa     |           | unsaturation |
| DECEDENCE        | FI IIIIIIIIIIIIIIIIIIIIIIIIIIIIIIIIIII                                                                                                    | ilter data 👘 Filter data                           | min 🔹 max             | mín • max | min 🖬 m | ax min    | • max        |
| NEVER            | Ball                                                                                                    | 1 C <sub>11</sub> H <sub>16</sub> N <sub>4</sub> O | 252.1222              | 0.39      | 0.10    | -/        | 6            |
| CITCUE           | amen                                                                                                    | 2 C <sub>13</sub> H <sub>18</sub> NO,              | 252.1236              | -4.93     | -1.24   |           | 5.5          |
| CHE US           |                                                                                                    | 3 C <sub>10</sub> H <sub>20</sub> O <sub>7</sub>   | 252.1209              | 5.70      | 1.44    |           | 1            |
| 74               | IT.                                                                                                    | 4 C <sub>9</sub> H <sub>14</sub> N <sub>7</sub> O; | 252.1209              | 5.72      | 1.44    |           | 6.5          |
| -                |                                                                                                    | 5 C <sub>14</sub> H <sub>14</sub> N <sub>5</sub>   | 252.1249              | -10.24    | -2.58   |           | 10.5         |
| 2.1              |                                                                                                    | 6 C <sub>8</sub> H <sub>18</sub> N <sub>3</sub> O  | 252.1196              | 11.02     | 2.78    |           | 1.5          |
| 100              | and the second                                                                                                    | 7 C <sub>7</sub> H <sub>12</sub> N <sub>10</sub> C | 252.1196              | 11.04     | 2.78    |           | 7            |
|                  | CH CH CH                                                                                                    | 8 C <sub>16</sub> H <sub>16</sub> N <sub>2</sub> C | 252.1263              | -15.56    | -3.92   | /         | 10           |
|                  | A COMPANY OF A COMPANY                                                                                                    | 9 C <sub>5</sub> H <sub>16</sub> N <sub>6</sub> O  | 252.1182              | 16.35     | 4.12    |           | 2            |
| the second       | and the second second se | 10 C <sub>5</sub> H <sub>10</sub> N <sub>13</sub>  | 252.1182              | 16.37     | 4.13    |           | 7.5          |